## **Online megosztás 3.1**

© 2008 Nokia. Minden jog fenntartva.

A Nokia, a Nokia Connecting People és az Nseries a Nokia Corporation védjegye, illetve bejegyzett védjegye. A Nokia tune a Nokia Corporation hangvédjegye. Az említett egyéb termékek és cégek neve tulajdonosuk védjegye lehet.

A jelen dokumentum vagy bármely része semmilyen formában nem másolható, nem továbbítható, nem terjeszthető és nem tárolható a Nokia előzetes írásbeli engedélye nélkül.

Nokia a folyamatos fejlesztés elvét alkalmazza. A Nokia fenntartja magának a jogot, hogy bármely, a jelen dokumentumban ismertetett termékek jellemzőit előzetes bejelentés nélkül módosítsa vagy továbbfejlessze.

A NOKIA ÉS ANNAK LICENCADÓI – AZ ALKALMAZANDÓ JOGSZABÁLYOK ÁLTAL LEHETŐVŐ TETT LEGSZÉLESEBB KERETEK KÖZÖTT – SEMMILYEN KÖRÜLMÉNYEK KÖZÖTT NEM FELELŐSEK SEMMILYEN ADATVESZTÉSÉRT VAGY BEVÉTELKIESÉSÉRT, ILLETVE BÁRMILYEN KÜLÖNÖS, VÉLETLEN, KÖVETKEZMÉNYI VAGY KÖZVETETT KÁRÉRT, A KÁROKOZÁS MÓDJÁRA TEKINTET NÉLKÜL.

A JELEN DOKUMENTUM TARTALMÁT EBBEN A FORMÁBAN KELL ELFOGADNI. AZ ÉRVÉNYES JOGSZABÁLYOK ÁLTAL ELŐÍRTAKON KÍVÜL A NOKIA SEMMIFÉLE KIFEJEZETT VAGY VÉLELMEZETT GARANCIÁT NEM VÁLLAL A JELEN DOKUMENTUM PONTOSSÁGÁVAL, MEGBÍZHATÓSÁGÁVAL VAGY TARTALMÁVAL KAPCSOLATBAN, BELEÉRTVE, DE NEM KIZÁRÓLAGOSAN AZ ÉRTÉKESÍTHETŐSÉGRE VAGY EGY ADOTT CÉLRA VALÓ ALKALMASSÁGRA VONATKOZÓ GARANCIÁT. A NOKIA FENNTARTJA A JOGOT, HOGY A JELEN DOKUMENTUMOT BÁRMIKOR, ELŐZETES ÉRTESÍTÉS NÉLKÜL ÁTDOLGOZZA VAGY VISSZAVONJA.

Lehet, hogy a készülékhez mellékelt, harmadik fél által írt alkalmazásokat olyan természetes vagy jogi személyek hozták létre és birtokolják, akik nem kapcsolódó vállalatai a Nokiának, illetőleg nem állnak kapcsolatban a Nokiával. A Nokia nem rendelkezik a harmadik féltől származó alkalmazások szerzői jogával vagy szellemitulajdon-jogával. Éppen ezért a Nokia nem vállal semmilyen felelősséget ezen alkalmazások véfelhasználói dámogatásáért vagy működőképességéért, sem az alkalmazásokban vagy ezekben az anyagokban bemutatott információkért. A Nokia semmiféle garanciát sem vállal ezekre a harmadik fél által biztosított alkalmazásokra. AZ ALKALMAZÁSOK HASZNÁLATÁVAL A FELHASZNÁLÓ TUDDMÁSUL VESZI, HOGY AZ ALKALMAZÁSOK "EBBEN AZ ÁLLAPOTBAN", ÉS A JOGSZABÁLYOK ÁLTAL LEHETŐVÉ TETT LEGSZÉLESEBB KÖRBEN MINDENNEMŰ, KIFEJEZETT VAGY VÉLELMEZETT GARANCIA NÉLKŰL KERÜLNEK ÁTADÁSRA AZ ALKALMAZANDÓ JOGSZABÁLYOK KERETEI KÖZÖTT. A FELHASZNÁLÓ EZENFELŰL TUDOMÁSUL VESZI, HOGY SEM A NOKIA, SEM KAPCSOLÓDÓ VÁLLALKOZÁSAI NEM VÁLLALNAK SEMMIFÉLE KIFEJEZETT VAGY VÉLELMEZETT GARANCIÁT, NEM KIZÁRÓLAGOSAN BELEÉRTVE A JOGSZAVATOSSÁGOT, A FORGALOMKÉPESSÉGRE ÉS AZ ADOTT CÉLNAK VALÓ MEGFELELÉSRE, ILLETŐLEG ARRA VONATKOZÓ GARANCIÁT, HOGY AZ ALKALMAZÁSO NEM SÉRTI BÁRMELY HARMADIK FÉL SZABADALMI, SZERZŐI, VÉDJEGYRE VONATKOZÓ VAGY EGYÉB JOGAIT.

A készülék tartalmazhat előre telepített, harmadik fél internetes webhelyére mutató könyvjelzőket és hivatkozásokat. A készülékkel hozzáférhetünk harmadik fél webhelyeihez. A harmadik fél webhelyei nem kapcsolódnak a Nokiához, és a Nokia ezeket a webhelyeket nem támogatja, és nem vállal értük semmilyen felelősséget. Ha úgy döntünk, felkeressük ezeket a webhelyeket, akkor a biztonságosság és a tartalom érdekében elővigyázatosan járjunk el.

Bizonyos termékek, alkalmazások és szolgáltatások választéka országonként eltérhet. A részletekről és az elérhető nyelvi csomagokról érdeklődjünk egy Nokia márkakereskedőnél.

Egyes műveletek és funkciók a SIM-kártyától és/vagy a hálózattól, az MMS-szolgáltatástól, valamint a készülékek kompatibilitásától és a támogatott tartalomformátumoktól függenek. Bizonyos szolgáltatások csak külön díj ellenében vehetők igénybe.

A szerzőjogi védelem miatt egyes képeket, zenéket és más tartalmakat esetleg nem másolhatunk, módosíthatunk vagy küldhetünk tovább.

A készülékkel kapcsolatos további fontos információkért tekintsük meg a felhasználói útmutatót.

/1. kiadás

## Tartalom

| ) |
|---|
| 5 |
| 5 |
| б |
| б |
| б |
| 7 |
| 7 |
| 7 |
|   |

# Online megosztás

A kompatibilis online albumokban, webnaplókban vagy más kompatibilis online megosztási szolgáltatásnál tárolt képeinket és videofájljainkat megoszthatjuk az interneten. Tartalmat tölthetünk fel, piszkozatként menthetjük a még el nem küldött fájlokat, és később folytathatjuk a műveletet, illetve megtekinthetjük az albumok tartalmát. A támogatott tartalomtípusok a szolgáltatótól függően eltérőek lehetnek.

## Használatbavétel

Elő kell fizetnünk a szolgáltatásra egy online képmegosztási szolgáltatást nyújtó szolgáltatónál. A szolgáltatásra általában a szolgáltató weboldalán fizethetünk elő. A szolgáltatásra való előfizetésről a szolgáltatótól kérhetünk tájékoztatást. A választható szolgáltatókról további tudnivalók találhatók a www.nokia.com/support/ sharingandblogging webhelyen.

Amikor először nyitjuk meg a szolgáltatást az Online megosztás alkalmazásban, csatlakoznunk kell az internethez és le kell töltenünk a szolgáltatók listáját. A szolgáltatás bekapcsolásához válasszuk ki a kívánt szolgáltatót. A fiókbeállítások utólagos módosításához válasszuk az Opciók > Beállítások > Saját fiók menüpontot.

## Médiafájlok feltöltése

A Fényképek alkalmazásban válasszuk a **Rögzített** lehetőséget, a feltölteni kívánt fájlokat, majd az **Opciók > Küldés > Közzététel** lehetőséget. Az online szolgáltatásokat a főkamerából is elérhetjük.

Ha új fiókot kívánunk létrehozni a kijelölt szolgáltatáshoz, válasszuk az Online megoszt. lehetőséget, egy szolgáltatást, majd az Opciók > Új fiók hozzáadása parancsot.

A médiafájlok feltöltéséhez használt szolgáltatás kiválasztása után készíthetünk egy új fényképet vagy videofájlt, választhatunk a meglévő képek és videofájlok közül, valamint címet, címkéket és feliratot adhatunk a kívánt médiafájlhoz

A szolgáltatáshoz történő csatlakozáshoz és a fájlok internetre való feltöltéséhez válasszuk az **Opciók** > **Közzététel** menüpontot, vagy nyomjuk meg a hívás gombot.

Ha meg szeretnénk szakítani az internetes fájlfeltöltési folyamatot, és a feltöltéshez kijelölt

5

fájlokat piszkozatként kívánjuk menteni, válasszuk a Vissza vagy a Mégse > Ment piszkozatként lehetőséget.

## Az online szolgáltatás megnyitása

Ha meg szeretnénk nézni a feltöltött képeket és videofájlokat az online szolgáltatásban, valamint a piszkozatként mentett vagy elküldött tételeket a készüléken, válasszuk a **Fényképek > Online megoszt.** lehetőséget. Ha kapcsolat nélküli módban hoztunk létre új fiókot vagy egy kompatibilis számítógép internetböngészője segítségével módosítottunk egy fiókot vagy a szolgáltatási beállításokat, a telefon által használt szolgáltatást, majd válasszuk az **Opciók** > **Szolgáltatás frissítése** lehetőséget.

A szolgáltatás megnyitása után válasszuk az **Opciók** lehetőséget; ekkor a következő beállítások közül választhatunk:

- Ugr. w.h.-re a böngésző megnyitása és kapcsolódás a kiválasztott fiókhoz.
- Kimenő a kiválasztott fiók Kimenő mappájának megnyitása.
- Legutóbbi közzétételek a készüléken létrehozott 20 legutóbbi tétel megtekintése.

• Új közzétett tétel — új bejegyzés létrehozása A rendelkezésre álló lehetőségek változhatnak.

## Beállítás, Online megosztás

Az Online megosztás alkalmazásban a fiókok beállításainak módosításához válasszuk az Online megoszt. > Opciók > Beállítások parancsot.

### Saját fiókok

A Saját fiók menüpontban új fiókokat hozhatunk létre vagy módosíthatjuk a meglévőket.

Új fiók létrehozásához válasszuk az Opciók > Új fiók hozzáadása menüpontot.

Ha egy meglévő fiókot szeretnénk módosítani, jelöljük ki a fiókot, majd válasszuk az **Opciók** > **Szerkesztés** lehetőséget.

Válasszunk az alábbiak közül:

- Fiók neve a fiók nevének beírása.
- Felhasználónév azon felhasználónév beírása, amelyet az online szolgáltatásba való regisztráláskor a fiókhoz hoztunk létre.
- Jelszó azon jelszó beírása, amelyeket az online szolgáltatásba való regisztráláskor a fiókhoz hoztunk létre.
- Közzétett kép mérete a képméret kiválasztása a szolgáltatáshoz való feltöltéshez.

6

#### Szolgáltatók

 Szolgáltató — a szolgáltató adatainak megtekintése. Egy meglévő fiók szolgáltatóját nem módosíthatjuk, ilyen esetben az új szolgáltatóhoz új fiókot kell létrehoznunk. Ha töröljük az egyik fiókot a Saját fiók mappából, a készülék törli a fiókhoz tartozó szolgáltatásokat is, beleértve az adott szolgáltatáshoz elküldött elemeket.

#### Alkalmazás beállításai

Válasszuk az Online megoszt. lehetőséget, egy szolgáltatást, az Opciók > Beállítások > Alkalmazás beállításai parancsot, majd a következő lehetőségek egyikét:

- Képméret megjelenítése a kép méretének kiválasztása a telefonkészülék kijelzőjén való megjelenítéshez. Ez a beállítás nincs hatással a képek feltöltési méretére.
- Szövegméret megjelen. a szöveg betűtípusának kiválasztása.

#### Speciális beállítások

Válasszuk az Online megoszt. lehetőséget, egy szolgáltatást, az Opciók > Beállítások > További parancsot, majd a következő lehetőségek egyikét:

- Alapért. h.férési pont az online szolgáltatás eléréséhez használt hozzáférési pont módosítása.
- Letöltési időköz a háttérben való letöltés időközének beállítása, illetve a háttérben való letöltés kikapcsolása.
- Letölt. barangol. közben a barangolás közbeni háttérben való letöltés engedélyezése vagy tiltása.
- Összes képadat köz.tét. a képadatok közzétételének engedélyezése vagy tiltása.